# Configure SNMP Settings on RV016, RV042, RV042G, and RV082 VPN Routers

## Objective

Simple Network Management Protocol (SNMP) collects and configures network devices on the IP network. It can monitor the performance by detecting faults or inappropriate access.

The objective of this document is to show you how to configure SNMP settings on RV016, RV042, RV042G, and RV082 VPN Routers.

## **Applicable Devices**

- RV016
- RV042
- RV042G
- RV082

### **Software Version**

• v4.2.2.08

## **Configure SNMP Settings**

Step 1. Log in to the web configuration utility and choose **System Management > SNMP**. The *SNMP* page opens:

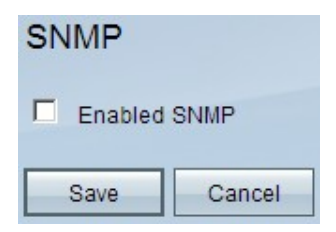

Step 2. Check the **Enabled SNMP** check box to enable the SNMP feature. Additional fields will appear:

| SNMP                  |                     |            |
|-----------------------|---------------------|------------|
| Enabled SNMP          |                     |            |
| System Name :         | router1             | ]          |
| System Contact :      | Name1               | ]          |
| System Location :     | id@example.com      | ]          |
| Get Community Name :  | public              | ]          |
| Set Community Name :  | private             | ]          |
| Trap Community Name : | public              | ]          |
| Send SNMP Trap to :   | 192.168.1.33        | (For IPv4) |
| Send SNMP Trap to :   | ff06:0:0:0:0:0:0:c3 | (For IPv6) |
| Save Cancel           |                     |            |

Step 3. In the System Name field, enter the host name of the router.

Step 4. In the System Contact field, enter the contact name of the network administrator.

Step 5. In the *System Location* field, enter the contact information of the network administrator.

Step 6. In the *Get Community Name* field, enter the SNMP GET commands. The limit is up to 64 alphanumeric characters. Public is the default.

Step 7. In the *Set Community Name* field, enter the SNMP SET commands. The range is up to 64 alphanumeric characters. Private is the default.

Step 8. In the *Trap Community Name* field, enter the password to be sent with the trap. The range is up to 64 alphanumeric characters. Public is the default

Step 9. In the Send SNMP Trap to field, enter the IP address in the respective field of IPv4 or IPv6 based upon the requirement; or domain name in the respective field of the server running SNMP management software.

Step 10. Click Save to save the settings.